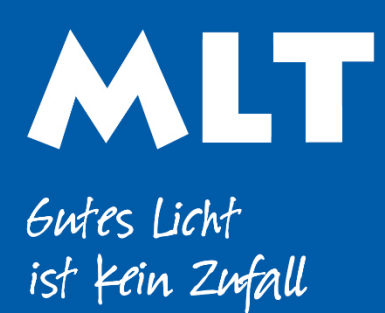

Moderne Licht-Technik AG Tägerhardstrasse 110 5430 Wettingen 056 427 02 50 www.mlt-licht.ch

## Lichtsteuerung für die moderne Welt.

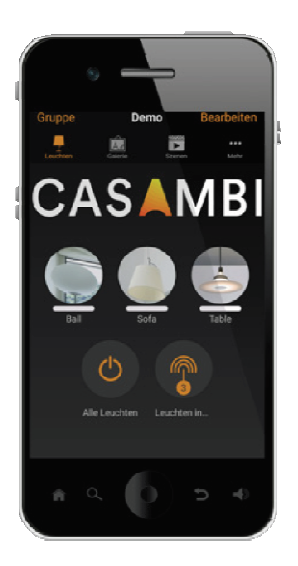

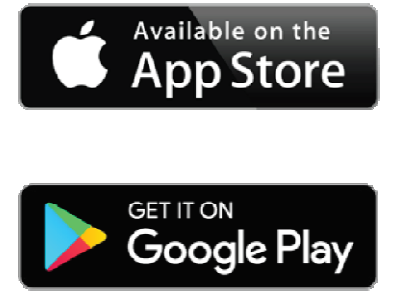

## **CASAMBI Kurzanleitung**

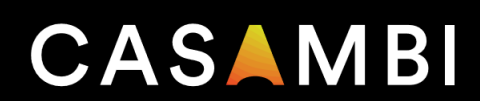

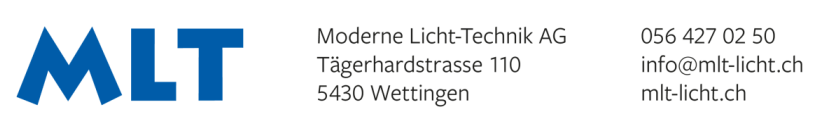

Gutes Licht ist Kein Zufall

## Kurzanleitung Casambi

- 1. Laden Sie die App vom Apple App Store oder vom Google Play Store herunter.
- 2. Schalten Sie Ihre Casambi-fähigen Leuchten ein.
- 3. App öffnen
- 4. Wählen Sie «Geräte in meiner Nähe» hier sehen Sie ob die Bausteine Evolution oder Classic sind. Profilen Sie alle Classic Bausteine um auf Evolution. (ein kurzes antippen der Classic Bausteine lässt ein Fenster aufgehen, womit dieser umprofilt werden kann) -> falls ein Baustein nicht auf Evolution gewechselt werden kann, müssen Sie die Bausteine mit Classic einlesen

Upgraden Sie mindestens einen Baustein auf die neuste Software bevor Sie diesen ins Netzwerk einlesen.

- 5. Sobald alle Bausteine Evolution sind, verlassen Sie «Geräte in meiner Nähe»
- 6. Wählen Sie nun «meine Netzwerke»
- 7. Wählen Sie «Neues Netzwerk einrichten»
- 8. Sie haben die Auswahl zwischen Classic und Evolution – Wählen Sie wenn möglich nun Evolution
- 9. Füllen Sie nun folgendes aus: Name, Standort auswählen -> fertig Freigabe -> Nur für Administrator Mail Adresse -> des Kunden

Administratorenpasswort -> vom Kunden -> fertig (kann jederzeit geändert werden) Hier können mehrere Passwörter und Hierarchiestufen festgelegt werden (Benutzer, Manager & Admin)

Funkeinstellungen -> Modus muss zwingend auf Netzwerkgrösse angepasst werden Grosse Netzwerke innen: Höhere Leistung Kleine bis mittlere Netzwerke innen Ausgeglichen Aussenbereich: Lange Reichweite

8. Bestätigen Sie mit Fertig – nun ist das Netzwerk erstellt

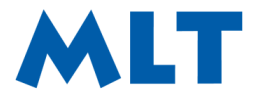

- 9. Wählen Sie «Mehr -> Netzwerkkonfiguration -> Geräte hinzufügen
- 10. Nun fangen die Leuchten an nacheinander zu blinken, somit sehen Sie welche Leuchte nun eingelesen wird und können dieser einen Namen geben und dann in das erstellte Netzwerk einlesen
- 11. TIMER -> Mehr -> Timer -> Timer hinzufügen -> hier können einzelne Leuchten oder Szenen zeitlich programmiert werden
- 12. SZENE -> Szene hinzufügen -> Name der Szene -> Szene hinzufügen -> immer alle Leuchten auswählen und die nicht gewünschten ausstellen -> Alle Leuchten wie gewünscht ein- oder ausstellen und mit «Fortsetzen und nachher Fertig» bestätigen.
- 13. **GALERIE** -> hier kann mithilfe eines Planfotos oder eines Raumfotos eine Visualisierung erstellt werden
- 14. Gehen Sie auf Mehr -> Geräte in der Nähe und prüfen Sie ob alle Bausteine den neusten Softwarestand haben -> Falls nicht, updaten Sie nochmals manuell einen Baustein & prüfen ob dieser nun die Software an alle andern weitergibt.
- 15. Sobald alle Bausteine den gleichen Softwarestand haben gehen Sie auf Mehr -> Netzwerkkonfiguration -> Leistung und Sicherheit -> Firmware-Updates zulassen -> ausstellen!
- 16. Wenn alles eingestellt zu Punkt 17 (ganz am Schluss)

## 17. **Backup und letzter Zustand**

Unter Mehr -> Netzwerkkonfiguration -> Alle Leuchten konfigurieren -> Mit vorigem Zustand starten

Unter Mehr -> Netzwerkkonfiguration -> Netzwerk-Update Historie' -> neues Backup erstellen am besten mit Namen oder Kürzel des Erstellers-> 'Fertig'